# **NETGEA**R<sup>°</sup>

#### Инструкции по установке

#### Беспроводной USB 2.0 адаптер NETGEAR WG111 v2 54 Мб/с

В этих инструкциях по установке предполагается, что будет выполняться подключение к точке доступа или беспроводному маршрутизатору. Приблизительное время выполнения: 10 минут.

# Установка

#### 1. Сначала установите программное обеспечение WG111v2.

Вставьте компакт-лиск NETGEAR. Если главная страница компактдиска не появится автоматически. дважды шелкните Autorun.exe на компакт-лиске.

- a. Haжмите Install Software (Установить программное обеспечение). Откроется окно Check for Updates (Проверить наличие обновлений).
- b. Если имеется подключение к Интернету, нажмите Check for Updates (Проверить наличие обновлений). Если подключение отсутствует, можно выбрать установку с компакт-диска.

NETGEAR

User Manual

Web Support

Repistration

Acrobat

TWIZARD Installation assister

- с. Когда появится сообщение Installation Complete (Установка завершена), нажмите кнопку Next (Далее).
- d. На экране мастера установки SmartWizard screen нажмите кнопку Next (Далее) для перехода к настройке с SmartWizard.

#### 2. Вставьте беспроводной адаптер.

- а. Когда появится соответствующий запрос, вставьте беспроводной адаптер.
- b. Нажмите кнопку Next (Далее) для продолжения. Windows обнаружит адаптер и продолжит установку программного обеспечения.
- NETGEAR mouth a wanter (199) at starter into your holes or dark Nex Next In continue Note: You should lead powered on while you i get-

tiest + Cancel

с. Следуйте указаниям Windows для завершения установки программного обеспечения.

Если появится предупреждение Windows о сертификации, нажмите Continue (Продолжить) для продолжения установки.

d. Когда установка программного обеспечения Windows завершится, нажмите Finish (Готово).

- 3. Используйте мастер установки Smart Wizard, чтобы установить беспроводной адаптер.
  - a. Пользователи Windows 98SE. Me или 2000 должны перейти к шагу b. Пользователи Windows XP должны выбрать настройку своего беспроводного адаптера с помощью мастера NETGEAR Smart Wizard (рекомендуется) или программы настройки Windows.

Для пользователей Windows XP: Если выбран вариант нулевой конфигурации Windows (Wireless Zero Configuration),

необходимо прочитать указания в документации Windows XP.

- Щелкните по надписи Next (Далее), чтобы использовать вариант установки конфигурации с помощью мастера NETGEAR Smart Wizard. Появится окно в котором можно выбрать автоматическое подключение к сети с помощью мастера (рекомендуется).
- с. Нажмите кнопку Next (Далее), чтобы принять настройку.
- Выберите беспроводную сеть в d. раскрывающемся списке, и мастер сохранит выбор.

Примечание: Скрытые сети не передают имя сети (SSID). Эти сети входят в раскрывающийся список, но имя сети (SSID) не отображается.

Smart Wizard определит, использует e. сеть функцию или нет. Следуйте указаниям мастера в отношении

режима защиты (если используется), а также сохранения профиля.

После проверки настроек нажмите кнопку Finish (Готово).

На панели задач системы и на рабочем столе появится значок адаптера WG111v2, и откроется страница Settings (Настройки) Мастер инициализирует беспроводное соединение. Для установления беспроводного соединения может потребоваться до одной минуты.

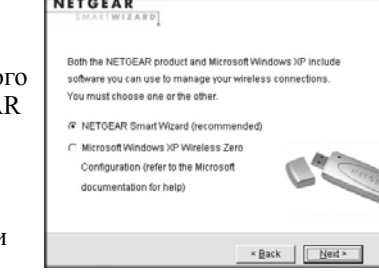

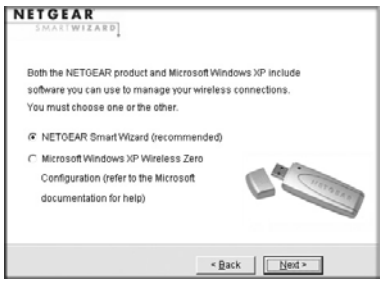

|   | SMARTWIZAED                                         |
|---|-----------------------------------------------------|
| _ | Do you want help connecting to a wireless network ? |
| é | re (recommended)                                    |
|   | C No, I want to configure it myself                 |
|   |                                                     |
|   | < Back Next >                                       |

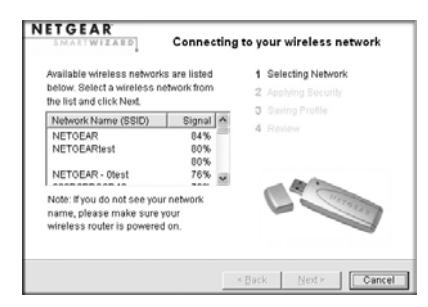

| s network ?                                                                                                    |  |
|----------------------------------------------------------------------------------------------------|--|
|                                                                                                    |  |
|                                                                                                    |  |
| A MA                                                                                                    |  |
| and a start of the start of the |  |
|                                                                                                    |  |

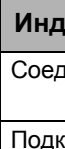

марь

169.

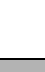

соединение:

состояние

## Для проверки состояния беспроводного соединения используйте строку состояния.

Строка состояния находится внизу страницы Settings (Настройки).

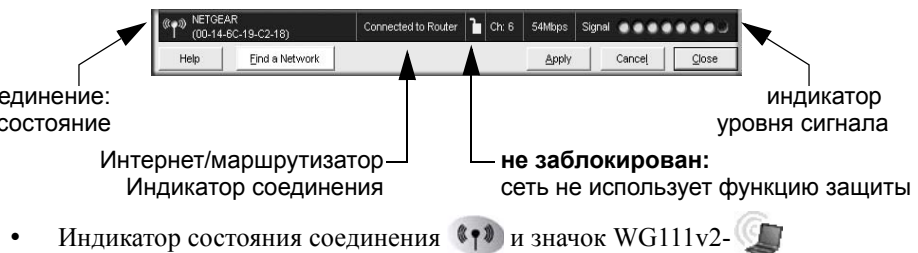

отображают состояние соединения.

• Подробнее о значках в строке состояния, индикаторах WG111v2, а также советы по поиску и устранению неисправностей см. в руководстве пользователя на компакт-лиске NETGEAR.

Индикатор соединения Интернета/маршрутизатора отображает ход установления соединения.

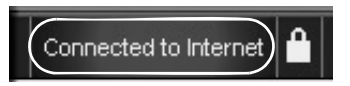

| икатор соединения        | Описание                                                                                                    |
|--------------------------|----------------------------------------------------------------------------------------------------|
| цинен с Интернетом       | Беспроводное Интернет-<br>соединение исправно.                                                                                                    |
| ключено к<br>црутизатору | Беспроводное соединение с<br>маршрутизатором исправно, но<br>отсутствует Интернет-соединение<br>у маршрутизатора.                                                                                                    |
| или<br>254.x.x           | Беспроводное соединение с<br>маршрутизатором исправно, но у<br>маршрутизатора наблюдается<br>неисправность. Советы по поиску<br>и устранению неисправностей см.<br>в интерактивной справке или<br><i>руководстве пользователя</i> . |

## Установка держателя адаптера USB

Беспроводной адаптер USB 2.0 можно подсоединить напрямую к порту USB на компьютере или воспользоваться кабелем USB для увеличения диапазона и получения лучшего радиоприема.

Выполните следующие указания для использования кабеля USB, пластикового держателя, а также крепежа, входящего в комплект, для наиболее оптимального размещения адаптера USB на переносном компьютере:

- 1. Беспроводной адаптер USB 2.0 поставляется с тремя черными зажимами. Найдите один из них с колючей поверхностью и прикрепите его к пластиковому держателю по середине задней стороны.
- 2. Вставьте Беспроводной адаптер USB 2.0 в пластиковый держатель.
- Поместите одну из других частей крепежа на заднюю панель монитора переносного компьютера рядом с верхней его частью для обеспечения лучшего приема.

Совет: Последнюю деталь крепежа можно установить на той стороне мониторе компьютера, которая ближе к беспроводной точке доступа.

 Соедините части крепежа для крепления адаптера USB в пластиковом держателе к монитору настольного или переносного компьютера.

См. инструкции по установке для используемой операционной системы перед подсоединением кабеля USB к адаптеру USB и компьютеру.

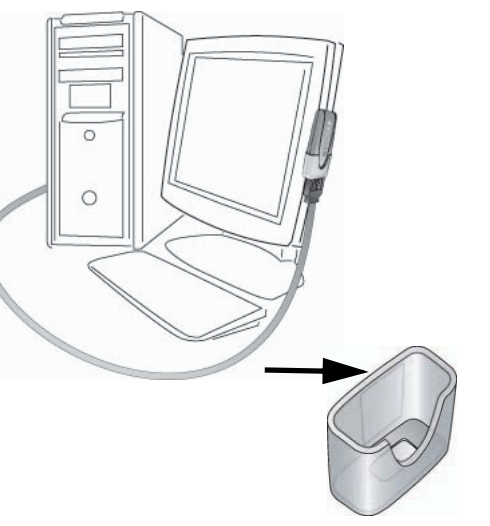

#### Техническая поддержка

Благодарим Вас за выбор продуктов NETGEAR.

По завершении настройки маршрутизатора с помощью мастера настройки Smart Wizard зарегистрируйте продукт на веб-узле

*http://www.NETGEAR.com/register*, используя серийный номер на наклейке на его нижней панели.

Для получения права на обращение в службу поддержки по телефону требуется регистрация на веб-узле или по телефону. Номера телефонов региональных центров поддержки клиентов по всему миру можно найти на информационной карте о гарантии и поддержке, которая поставляется с продуктом.

Для получения обновлений продуктов и поддержки посетите веб-узел *http://kbserver.netgear.com*.

Этот значок помещен в соответствии с директивой Европейского Союза 2002/96 по утилизации электрического и электронного оборудования (WEEE). В случае утилизации данного устройства на территории Европейского Союза этот процесс должен осуществляться в соответствии с законодательством страны по реализации Директивы WEEE.

© 2006 NETGEAR, Inc. Авторские права защищены. NETGEAR является зарегистрированным товарным знаком компании NETGEAR, Inc. в США и в других странах. Другие марки или названия продуктов являются зарегистрированными товарными знаками соответствующих владельцев. Сведения могут быть изменены без предварительного уведомления.

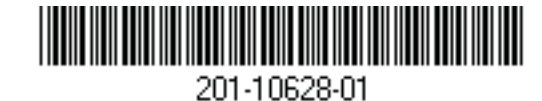